# ADMINISTRASI UBUNTU VPS UNTUK WORDPRESS

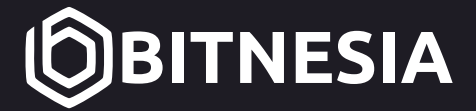

**MUSA AMIN** 

# Administrasi Ubuntu VPS untuk WordPress

**Musa Amin** BITNESIA

26 Juli 2023

# DAFTAR ISI

| DAFTAR ISI                             | i   |
|----------------------------------------|-----|
| DAFTAR GAMBAR                          | .iv |
| DAFTAR TABEL                           | .vi |
| BAGIAN 0 PENDAHULUAN                   | 1   |
| Pengguna Buku                          | 1   |
| Rancangan Server                       | 1   |
| Perangkat yang Digunakan               | 2   |
| Pengetahuan Dasar                      | 3   |
| BAGIAN 1 SISTEM OPERASI LINUX          | 4   |
| Distribusi Linux                       | 4   |
| Ubuntu                                 | 4   |
| Struktur Direktori                     | 5   |
| Shell dan Perintah Dasar               | 7   |
| Shell Prompt                           | 8   |
| Operasi File dan Folder                | 9   |
| Kompresi File                          | .12 |
| Perintah Jaringan dan Internet         | .13 |
| Manajemen User                         | .15 |
| Membuat User                           | .15 |
| Memberi Akses sudo                     | .15 |
| Menguji Akses sudo                     | 15  |
| Melepas Akses sudo                     | .16 |
| Mengubah Password                      | .16 |
| Menghapus User                         | .17 |
| Kepemilikan dan Izin Akses             | .17 |
| Menampilkan Kepemilikan dan Izin Akses | .17 |
| Mengubah Kepemilikan                   | .19 |
| Mengubah Izin Akses                    | .20 |
| Text Editor                            | .22 |
| Vi/Vim                                 | 22  |
| Nano                                   | .23 |
| BAGIAN 2 VIRTUAL PRIVATE SERVER (VPS)  | .25 |
| Kelebihan VPS                          | .26 |
| Kapan Pakai VPS?                       | .27 |
| Tipe Virtualisasi                      | 27  |
| OpenVZ (Open Virtuozzo)                | .27 |
| KVM (Kernel-based Virtual Machine)     | .28 |
| Menyewa VPS                            | .28 |
| Menguji Kinerja (Benchmark) VPS        | .29 |
| BAGIAN 3 DOMAIN NAME SYSTEM (DNS)      | .32 |
| Cloudflare                             | .32 |
| Cara Kerja Cloudflare                  | .32 |
| Daftarkan Domain di Cloudflare         | .34 |

| BAGIAN 4 SECURE SHELL (SSH)          | 37 |
|--------------------------------------|----|
| Remote VPS di Windows                | 37 |
| Remote VPS di Linux                  | 40 |
| BAGIAN 5 KONFIGURASI AWAL            | 41 |
| Mengatur Zona Waktu                  | 41 |
| Update dan Upgrade                   | 42 |
| Menambah User                        | 43 |
| Mengamankan SSH                      | 44 |
| Mengubah Nomor Port                  | 44 |
| Memblokir root Login SSH             | 46 |
| Login SSH Memakai Key                | 46 |
| BAGIAN 6 TRANSFER FILE               | 53 |
| Transfer File di Xftp                | 53 |
| Transfer File di Linux               | 54 |
| BAGIAN 7 MARIADB DATABASE            | 55 |
| Menginstal MariaDB                   | 55 |
| Mengamankan MariaDB                  | 55 |
| Membuat User dan Database            | 56 |
| BAGIAN 8 APACHE WEB SERVER           | 58 |
| Repository PPA Apache                | 58 |
| Instalasi Apache                     | 58 |
| Konfigurasi Virtual Host             | 59 |
| PHP di Apache                        | 61 |
| Repository PPA PHP                   | 61 |
| Instalasi PHP                        | 62 |
| Pengujian PHP                        | 62 |
| Konfigurasi php.ini untuk Apache     | 63 |
| BAGIAN 9 NGINX WEB SERVER            | 64 |
| Repository PPA Nginx                 | 64 |
| Instalasi Nginx                      | 64 |
| Server Block                         | 65 |
| PHP di Nginx                         | 67 |
| Repository PPA PHP                   | 67 |
| Instalasi PHP                        | 67 |
| Konfigurasi Server Block untuk PHP   | 68 |
| Pengujian PHP                        | 69 |
| Konfigurasi php.ini untuk PHP-FPM    | 70 |
| BAGIAN 10 SECURE SOCKETS LAYER (SSL) | 71 |
| SSL dari Cloudflare                  | 71 |
| Konfigurasi SSL Cloudflare           | 71 |
| Konfigurasi SSL di Apache            | 74 |
| Konfigurasi SSL di Nginx             | 76 |
| BAGIAN 11 WORDPRESS                  | 79 |
| Instalasi WordPress dengan WP-CLI    | 79 |
| Menguji URL Rewrite                  | 81 |
| Menguji Folder Permissions           | 82 |
|                                      |    |

| BAGIAN 12 PHPMYADMIN                        | 83  |
|---------------------------------------------|-----|
| Download phpMyAdmin                         |     |
| Konfigurasi phpMyAdmin                      | 83  |
| Apache Virtual Host untuk phpMyAdmin        |     |
| Nginx Server Block untuk phpMyAdmin         | 85  |
| Enable-Disable phpMyAdmin                   |     |
| BAGIAN 13 TINY FILE MANAGER                 | 89  |
| Download Tiny File Manager                  | 89  |
| Konfigurasi Tiny File Manager               | 90  |
| Apache Virtual Host untuk Tiny File Manager | 91  |
| Nginx Server Block untuk Tiny File Manager  | 92  |
| Enable-Disable Tiny File Manager            | 94  |
| BAGIAN 14 LOG FILE                          | 96  |
| Menampilkan Log                             | 96  |
| auth.log - Authorization Log                | 97  |
| lastlog - Login Terakhir                    | 97  |
| Apache Log File                             | 97  |
| Nginx Log File                              |     |
| BAGIAN 15 SYSTEM MONITORING                 | 99  |
| htop - Interactive Process Viewer           | 99  |
| HetrixTools - Uptime Monitor                | 100 |
| Uptime Monitoring                           | 100 |
| Domain dan SSL Monitoring                   |     |
| Server Monitoring                           | 101 |
| Notifikasi ke Telegram                      | 101 |
| BAGIAN 16 FIREWALL                          | 103 |
| IPTables                                    |     |
| Cloudflare Web Application Firewall         |     |
| Firewall Rules                              | 106 |
| BAGIAN 17 BACKUP & RESTORE DATA             | 110 |
| Backup ke Local Disk                        | 110 |
| Backup ke Google Drive                      | 111 |
| Install rclone                              | 112 |
| Script backup-gdrive                        | 117 |
| Automatic Backup                            | 118 |
| Backup Data ke Object Storage               | 119 |
| Restore Data                                | 120 |

# DAFTAR GAMBAR

| Gambar 1. Alur akses website dan server                  | 2  |
|----------------------------------------------------------|----|
| Gambar 2. Time line masa dukungan Ubuntu                 | 5  |
| Gambar 3. Manual hier - filesystem hierarchy             | 7  |
| Gambar 4. Izin akses file                                | 18 |
| Gambar 5. Vim berada dalam Command mode                  | 22 |
| Gambar 6. Vim berada dalam Insert mode                   | 23 |
| Gambar 7. Nano text editor                               | 24 |
| Gambar 8. Physical Server vs Virtual Machine             | 25 |
| Gambar 9. Perbandingan kontrol layanan cloud             | 26 |
| Gambar 10. Website dengan Cloudflare vs tanpa Cloudflare | 33 |
| Gambar 11. Statistik pemakaian bandwidth                 | 33 |
| Gambar 12. Form daftar akun Cloudflare                   | 34 |
| Gambar 13. Form Add site                                 | 34 |
| Gambar 14. Paket Free layanan Cloudflare                 | 34 |
| Gambar 15. DNS records                                   | 35 |
| Gambar 16. Pengaturan nameserver domain                  | 35 |
| Gambar 17. Perubahan nameserver                          | 36 |
| Gambar 18. Quick start guide                             | 36 |
| Gambar 19. New session Xshell                            | 37 |
| Gambar 20. Host key                                      | 38 |
| Gambar 21. SSH User Name                                 | 38 |
| Gambar 22. SSH User Authentication                       | 39 |
| Gambar 23. Remote SSH ke VPS dengan Xshell               | 39 |
| Gambar 24. Remote SSH ke VPS dengan OpenSSH client       | 40 |
| Gambar 25. Pesan permintaan restart                      | 42 |
| Gambar 26. File konfigurasi SSH server                   | 44 |
| Gambar 27. Status SSH service                            | 45 |
| Gambar 28. Nomor port di Xshell                          | 45 |
| Gambar 29. User Key Manager                              | 46 |
| Gambar 30. Key Generation Parameters                     | 47 |
| Gambar 31. Generate Public Key                           | 47 |
| Gambar 32. Key name                                      | 48 |
| Gambar 33. Public Keys                                   | 48 |
| Gambar 34. SSH User Authentication dengan Public Key     | 51 |
| Gambar 35. Login SSH dengan nama host                    | 52 |
| Gambar 36. Lokasi shortcut Xftp di Xshell                | 53 |
| Gambar 37. Koneksi SFTP di Xftp                          | 54 |
| Gambar 38. Status service MariaDB                        | 55 |
| Gambar 39. mysql command-line                            | 57 |
| Gambar 40. Status service apache2                        | 59 |
| Gambar 41. Apache default page                           | 59 |
| Gambar 42. Halaman index.html domain                     | 61 |
| Gambar 43. PHP Into dengan Apache                        | 62 |

| Gambar 44. Opsi upload_max_filesize di PHP Info      | 63  |
|------------------------------------------------------|-----|
| Gambar 45. Status service nginx                      | 65  |
| Gambar 46. Nginx default page                        | 65  |
| Gambar 47. Halaman index.html domain                 | 67  |
| Gambar 48. PHP Info dengan PHP-FPM                   | 69  |
| Gambar 49. Coudflare SSL/TLS encryption mode         | 72  |
| Gambar 50. Origin certificates                       | 72  |
| Gambar 51. Generate SSL di Cloudflare                | 72  |
| Gambar 52. Origin Certificate                        | 73  |
| Gambar 53. Private Key                               | 73  |
| Gambar 54. Hasil instalasi WordPress                 | 81  |
| Gambar 55. Setting Permalinks                        | 81  |
| Gambar 56. URL postingan memakai judul post          | 82  |
| Gambar 57. Theme Details                             | 82  |
| Gambar 58. Form login phpMyadmin                     |     |
| Gambar 59. Halaman home phpMyAdmin                   |     |
| Gambar 60. Password Hash Generator                   | 90  |
| Gambar 61. Halaman login Tiny File Manager           |     |
| Gambar 62. Folder /var/www di Tiny File Manager      | 94  |
| Gambar 63. Pemakain CPU dan RAM di htop              |     |
| Gambar 64. Process dan pemakaian CPU/RAM di htop     |     |
| Gambar 65. HetrixTools Server Monitoring             | 101 |
| Gambar 66. Notifkasi HetrixTools di Telegram         |     |
| Gambar 67. Firewall Rules                            |     |
| Gambar 68. Rule Allow Known Bots                     |     |
| Gambar 69. Rule Block !Indonesia - wp-login_wp-admin |     |
| Gambar 70. Rule Block Rusia Cina Jerman              |     |
| Gambar 71. Rule Block Files                          |     |
| Gambar 72. Folder Backup-VPS di Google Drive         |     |
| Gambar 73. rclone meminta akses ke Google Account    | 115 |
| -                                                    |     |

# DAFTAR TABEL

| Tabel 1. Direktori di Linux                            | 6  |
|--------------------------------------------------------|----|
| Tabel 2. Izin akses Numeric Mode                       | 20 |
| Tabel 3. Operator izin akses dengan Symbolic Mode      | 21 |
| Tabel 4. Karakter untuk izin akses Symbolic Mode       | 21 |
| Tabel 5. Tombol perintah yang sering digunakan di nano | 24 |
|                                                        |    |

# BAGIAN 0 PENDAHULUAN

Virtual Private Server (VPS) semakin sering digunakan sebagai server untuk menjalankan website WordPress. Ada yang memilih upgrade dari shared hosting ke VPS karena memerlukan sumber daya yang lebih tinggi dan ada pula yang sedari awal sudah menggunakan VPS.

Namun ada kendala yang terjadi ketika memakai VPS yaitu dibutuhkan keterampilan dalam administrasi Linux server karena VPS menggunakan sistem operasi Linux. Untuk itu, buku ini hadir untuk memberikan panduan teknis yang berisi langkah-langkah bagaimana administrasi VPS dengan sistem operasi Linux (Ubuntu 20.04) untuk menjalankan website WordPress.

## Pengguna Buku

Buku ini ditujukan untuk WordPress developer yang ingin mempelajari bagaimana cara melakukan administrasi Ubuntu Virtual Private Server (VPS) untuk operasional website WordPress tanpa menggunakan control panel yang semua proses instalasi dan konfigurasi berbasis command line.

Selain itu, buku ini juga dapat menjadi buku panduan dasar bagi seorang calon system administrator (sysadmin) yang bertugas mengelola server dengan sistem operasi Ubuntu dan aplikasi website berbasis PHP.

### **Rancangan Server**

Alur akses website dan server yang dirancang dalam buku ini yaitu permintaan dari web browser (HTTP request) tidak direspon (HTTP response) secara langsung oleh web server (Apache atau Nginx) yang berada di VPS, tetapi dilayani oleh Cloudflare.

Cloudflare yang menjadi perantara antara web browser dengan VPS bertujuan untuk melakukan pengamanan (proxy, firewall dan SSL) terhadap VPS dan kemudahan dalam manajemen DNS record. VPS hanya dapat diakses secara langsung oleh system administrator melalui protokol SSH.

Untuk memantau apakah website sedang aktif atau tidak (uptime monitoring) menggunakan layanan dari HetrixTools yang tetap melalui Cloudflare. Jika website tidak aktif (down), HetrixTools mengirimkan notifikasi ke Telegram, begitu pula ketikan website sudah aktif kembali (up). Selain itu, HetrixTools juga digunakan sebagai system monitoring, memantau kinerja server, agent (HetrixTools client) mengirimkan data dari server ke HetrixTools.

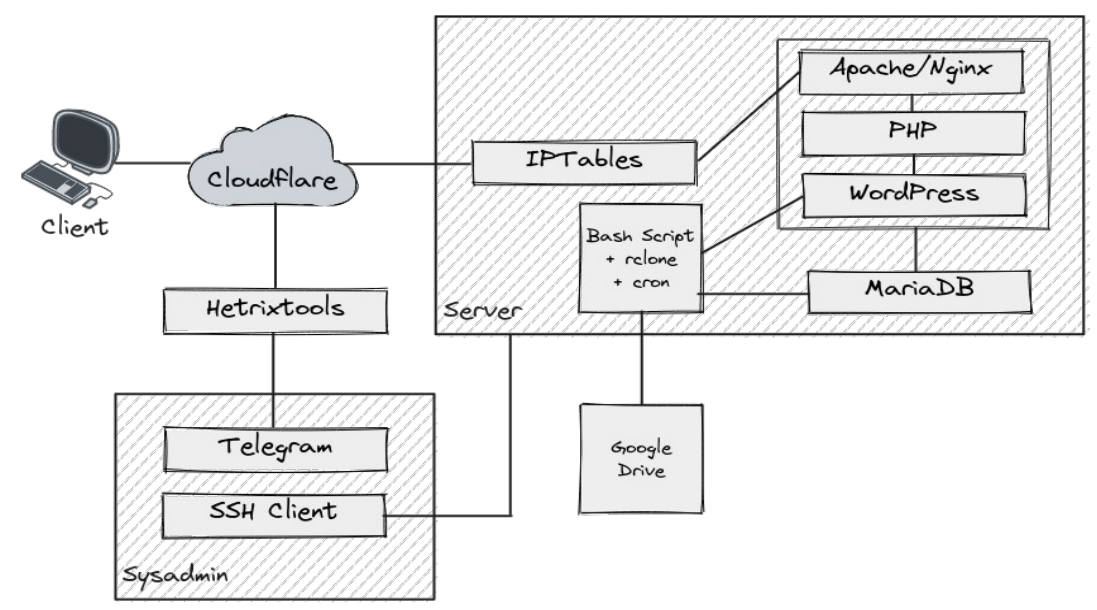

Gambar 1. Alur akses website dan server

### Perangkat yang Digunakan

Perangkat lunak dan tool yang digunakan di dalam buku ini:

- 1. VPS dengan sistem operasi Ubuntu 20.04
- 2. Nama domain
- 3. Akun <u>Cloudflare</u>, <u>HetrixTools</u>, dan <u>Google</u>
- 4. SSH Client Xshell (Windows)
- 5. SFTP Client Xftp (Windows)
- 6. Text Editor Sublime Text
- 7. Web Browser Mozilla Firefox atau Google Chrome
- 8. Jaringan internet yang stabil

# Pengetahuan Dasar

Pengetahuan dasar yang dibutuhkan agar dapat mempermudah dalam mempraktikkan langkah-langkah teknis di dalam buku ini:

- Jaringan komputer seperti protokol jaringan
- Struktur direktori pada sistem operasi Linux
- Ownership dan permission file di Linux
- Perintah Linux dasar
- Text editor berbasis command-line seperti nano atau vim

# BAGIAN 1 SISTEM OPERASI LINUX

Sistem operasi Linux merupakan sistem operasi free software yang salah satu unsur kebebasannya yaitu bebas digunakan untuk tujuan apapun termasuk untuk tujuan bisnis. Selain itu kode sumbernya tersedia bagi siapa saja untuk dipelajari, dikembangkan, dan didistribusikan ulang.

Umumnya website diakses di internet setiap hari mulai dari blog, media online, e-commerce, sampai media sosial di belakangnya ada komputer server yang menjalankan sistem operasi Linux. Penyedia layanan Virtual Private Server (VPS) juga umumnya menyediakan Linux sebagai pilihan sistem operasinya.

Selain sifatnya yang free dan open source, beberapa faktor lain yang menjadi alasan mengapa memilih Linux sebagai sistem operasi terbaik untuk server antara lain bebas biaya lisensi, stabilitas, keandalan, keamanan, fleksibilitas, dan hemat dalam pemakaian resources (sumber daya CPU, RAM, disk).

### Distribusi Linux

Linux mengadopsi lisensi free software membuatnya terbuka. Hal tersebut memungkinkan siapa saja boleh ikut berkontribusi dalam pengembangannya, bahkan dapat mengembangkannya menjadi varian lain sesuai dengan kebutuhan atau tujuan komputasi tertentu.

Berbagai varian Linux disebut sebagai Linux distro (distribution) atau distribusi Linux. Daftar varian Linux dapat dilihat di <u>distrowatch.com</u> yang jumlahnya telah mencapai lebih dari 250 distribusi Linux.

Distribusi Linux yang umumnya digunakan sebagai sistem operasi server antara lain, Red Hat, CentOS, openSUSE, SUSE Linux, Debian, dan Ubuntu. Dalam buku ini distribusi Linux yang digunakan adalah Ubuntu.

#### Ubuntu

<u>Ubuntu</u> adalah salah satu distribusi Linux populer yang dapat digunakan untuk memenuhi kebutuhan komputasi baik itu untuk desktop maupun server. Ubuntu merupakan turunan dari Debian yang berarti manajemen dikeluarkan lebih besar dibandingkan dengan web hosting, pengguna VPS harus memiliki keterampilan administrasi Linux server. VPS yang harus dikelola sendiri disebut sebagai VPS Unmanged, sedangkan kebalikannya VPS yang konfigurasinya dibantu oleh penyedia disebut sebagai VPS Managed.

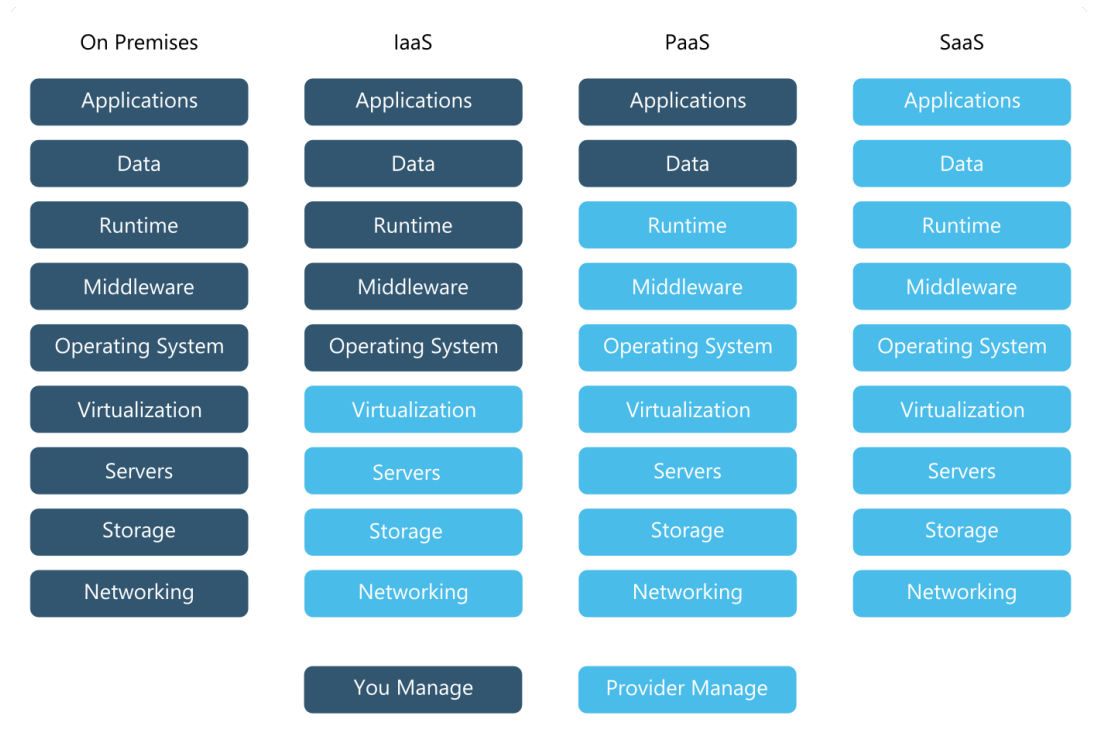

Gambar 9. Perbandingan kontrol layanan cloud

# Kelebihan VPS

Kelebihan VPS jika dibandingkan dengan web hosting:

- Ketersediaan sumber daya memori (RAM) dan prosesor (CPU) yang lebih baik, tidak perlu berbagi dengan pengguna lain.
- Kapasitas penyimpanan lebih besar (Disk), bahkan di beberapa penyedia cloud server dapat meningkatkan kapasitas disk atau menambah disk baru.
- Kinerja server lebih baik, mengurangi kemungkinan terjadinya website lambat atau tidak dapat diakses (down) akibat dari meningkatnya trafik pengunjung website.
- Keamanan dan privasi data lebih terjamin, karena pengguna lain tidak dapat mengaksesnya.

• Kontrol secara penuh, diberikan user root untuk dapat melakukan instalasi dan konfigurasi server. Bebas memasang layanan apa yang ingin dijalankan.

# Kapan Pakai VPS?

Meskipun VPS memiliki banyak kelebihan, tapi sebagai calon pengguna harus tahu juga kapan waktu yang tepat untuk memakai VPS.

- Ketika membutuhkan kustomisasi konfigurasi, bahasa pemrograman, dan database.
- Ketika membutuhkan resources server yang lebih besar, karena trafik pengunjung website atau pengguna aplikasi yang semakin meningkat.
- Ketika membutuhkan akses root ke server.
- Ketika membutuhkan server untuk development environment (lingkungan pengembangan) atau testing envirnment (lingkungan pengujian).
- Ketika memproses data transaksi keuangan dan data sensitif.

# Tipe Virtualisasi

Terdapat dua tipe virtualisasi yang digunakan oleh penyedia dalam membangun VPS yaitu OpenVZ dan KVM. Tiap tipe virtualisasi tersebut memiliki kelebihan dan kekurangan masing-masing yang perlu diketahui sebelum memutuskan untuk memilih tipe VPS.

### OpenVZ (Open Virtuozzo)

OpenVZ merupakan virtualisasi yang berbasis container pada sistem operasi Linux. Tipe virtualisasi ini menggunakan Linux kernel dari host-OS sehingga hanya dapat menjalankan sistem operasi Linux saja.

Selain hanya dapat menjalankan Linux, keterbatasan lainnya yaitu tidak mendukung swap (menggunakan disk sebagai virtual memory untuk membantu RAM), sementara beberapa aplikasi mengharuskan adanya swap.

Kelebihan dari VPS dengan virtualisasi OpenVZ yaitu biaya sewa yang lebih murah. Selain itu, konfigurasi resources dapat dilakukan tanpa perlu restart.

VPS dengan OpenVZ cocok digunakan untuk menjalankan website dan tidak membutuhkan adanya kustomisasi kernel.

### KVM (Kernel-based Virtual Machine)

KVM merupakan teknologi virtualisasi yang full hardware, dikembangkan dan dijalankan di atas sistem operasi Linux, diinstal langsung di atas server fisik (bare metal).

Dengan KVM, pengguna dapat menggunakan sistem operasi apa saja pada virtual machine termasuk Windows. VPS dengan virtualisasi KVM sering juga disebut semi dedicated server karena performa yang baik dan andal.

Kelebihan lainnya yaitu mendukung partisi swap, masing-masing VPS memiliki RAM dan CPU tersendiri, dan biasanya sudah disertai VNC remote. Tetapi untuk mendapatkan segala kelebihan tersebut harus mengeluarkan biaya yang lebih mahal.

VPS dengan virtualisasi KVM cocok digunakan untuk menjalankan website atau aplikasi yang memerlukan sumber daya yang tinggi.

# Menyewa VPS

VPS bisa didapatkan dengan menyewa dari perusahaan penyedia VPS. Terdapat dua model penyewaan VPS yaitu bayar per bulan atau bayar sesuai dengan pemakaian (Pay-as-you-go).

Ketika menggunakan VPS dengan model Pay-as-you-go pengguna harus terlebih dahulu mengisi saldo ke dalam akun agar dapat melakukan pembuatan VPS. Saldo akan terpotong secara otomatis berdasarkan berapa lama pemakaian dan spesifikasinya.

### Spesifikasi VPS

Spesifikasi VPS secara umum ada empat yaitu CPU, memory, disk, dan bandwidth. Spesifikasi paling rendah 1 CPU, 1GB RAM, 25GB disk, dan 1TB bandwidth. Dengan spesifikasi tersebut harga sewa di provider lokal mulai dari Rp50.000/bulan dan harga sewa di provider luar negeri mulai dari \$5/bulan.

#### Informasi Akses VPS

Jika VPS sudah siap, catat informasi yang dibutuhkan untuk mengakses VPS (SSH remote) yaitu username yang biasanya adalah root, password, dan IP address. IP address nantinya juga dibutuhkan untuk konfigurasi di DNS records (menghubungkan domain ke VPS).

# Menguji Kinerja (Benchmark) VPS

Benchmark VPS adalah proses pengujian dan pengukuran kinerja dari sebuah VPS. Tujuannya untuk mendapatkan informasi tentang seberapa baik VPS tersebut bekerja dalam berbagai aspek, seperti kecepatan CPU, kecepatan disk, kestabilan jaringan, dan penggunaan sumber daya. Salah satu tool yang dapat digunakan untuk benchmark VPS yaitu <u>Bench.sh</u>.

Menjalankan Bench.sh.

# wget -q0- bench.sh | bash

Contoh potongan hasil benchmark dari Bench.sh.

| CPU Model          | : | AMD EPYC 7542 32-Core Processor |
|--------------------|---|---------------------------------|
| CPU Cores          | : | 1 @ 2894.558 MHz                |
| CPU Cache          | : | 512 KB                          |
| AES-NI             | : | Enabled                         |
| VM-x/AMD-V         | : | Disabled                        |
| Total Disk         | : | 24.5 GB (2.8 GB Used)           |
| Total Mem          | : | 870.3 MB (270.7 MB Used)        |
| System uptime      | : | 0 days, 0 hour 0 min            |
| Load average       | : | 0.99, 0.25, 0.09                |
| OS                 | : | Ubuntu 22.04.1 LTS              |
| Arch               | : | x86_64 (64 Bit)                 |
| Kernel             | : | 5.15.0-53-generic               |
| TCP CC             | : | cubic                           |
| Virtualization     | : | KVM                             |
| IPv4/IPv6          | : | Online / Online                 |
|                    |   |                                 |
| I/O Speed(1st run) | : | 418 MB/s                        |
| I/O Speed(2nd run) | : | 424 MB/s                        |
| I/O Speed(3rd run) | : | 295 MB/s                        |
| I/O Speed(average) | : | 379.0 MB/s                      |
|                    |   |                                 |

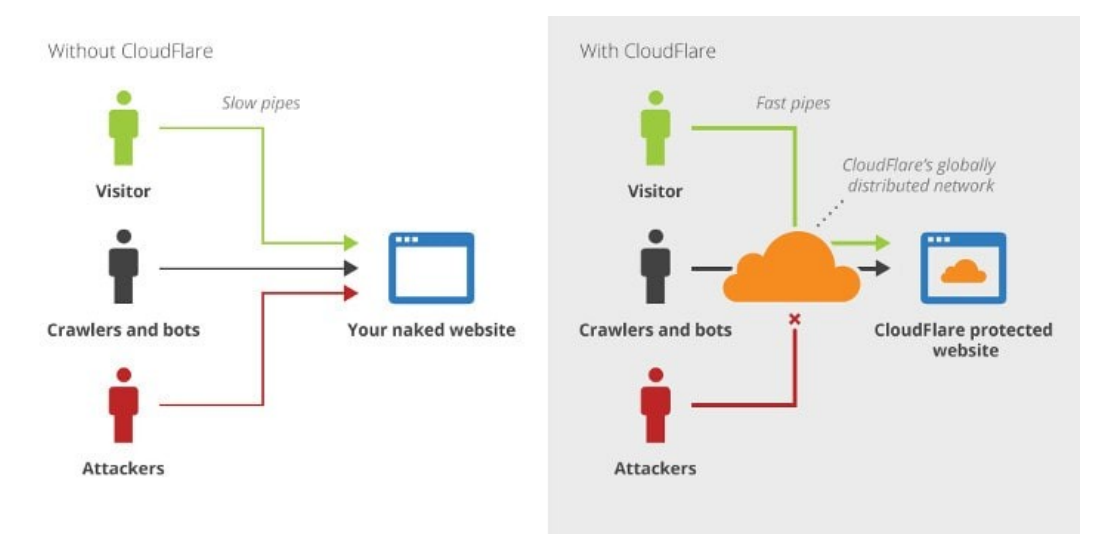

Gambar 10. Website dengan Cloudflare vs tanpa Cloudflare

Faktor lain yang menjadi pertimbangan dalam menggunakan Cloudflare yaitu dapat menghemat bandwidth karena Cloudflare membuat cache dari file statis website. Penghematan bandwidth ini sangat membantu bagi pemilik website dengan trafik tinggi.

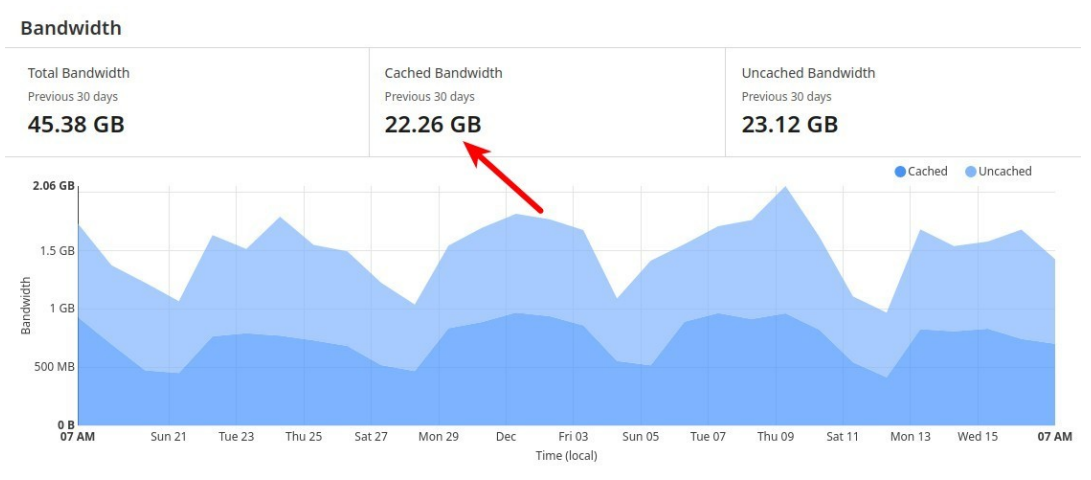

Gambar 11. Statistik pemakaian bandwidth

### Daftarkan Domain di Cloudflare

1. Membuat akun Cloudflare, klik <u>Sign Up</u> di cloudflare.com. Jika sudah punya akun, bisa langsung <u>Login</u>.

| Get started with Cloudflare                                                                   | Ð            | Security<br>Protection against DDoS attacks    |
|-----------------------------------------------------------------------------------------------|--------------|------------------------------------------------|
| Email                                                                                         |              |                                                |
| Password @ Show                                                                               | <del>O</del> | Performance<br>Global CDN and web optimization |
| By clicking Create Account, I agree to Cloudflare's terms, privacy policy, and cookie policy. | Ò            | Reliability<br>Always available and online     |
| Already have an account? Log in                                                               | œ.           | Insights<br>Built in analytics and more        |

Gambar 12. Form daftar akun Cloudflare

2. Login Cloudflare, klik menu Add Site, masukkan nama domain, lalu klik tombol Add site.

| ccelerate and pro                                                                                   | tect your site with Cloud                                                                                                    | flare                                                                                                    |
|----------------------------------------------------------------------------------------------------|----------------------------------------------------------------------------------------------------|----------------------------------------------------------------------------------------------------|
| lecclerate and pre                                                                                  | stee your site with cloud                                                                                                    | liare                                                                                                    |
| ter your site (example.com):                                                                        |                                                                                                    |                                                                                                    |
| amadomain.com                                                                                       |                                                                                                    |                                                                                                    |
|                                                                                                    |                                                                                                    |                                                                                                    |
| Add site                                                                                            |                                                                                                    |                                                                                                    |
| Add site                                                                                            |                                                                                                    |                                                                                                    |
| Add site                                                                                            | Gambar 13. Form Add site                                                                                                    |                                                                                                    |
| Add site                                                                                            | Gambar 13. Form Add site                                                                                                    | • - · · -                                                                                                    |
| Add site<br>3. Memilih paket (I                                                                     | Gambar 13. Form Add site<br>Plan), pilih Free \$0, lalu Cont                                                                                                    | inue.                                                                                                    |
| Add site                                                                                            | Gambar 13. Form Add site<br>Plan), pilih Free \$0, lalu Cont                                                                                                    | inue.                                                                                                    |
| Add site 3. Memilih paket (I Not sure where to start?                                               | Gambar 13. Form Add site<br>Plan), pilih Free \$0, lalu Cont<br>Cloudflare for Individuals is built on our                                                                                                    | inue.                                                                                                    |
| Add site<br>3. Memilih paket (I<br>Not sure where to start?<br>Get started for free.                | Gambar 13. Form Add site<br>Plan), pilih Free \$0, lalu Cont<br>Cloudflare for Individuals is built on our<br>global network. This package is ideal for                                                                             | Core Features:<br>DDoS attack mitigation<br>Global Content Delivery Network                                                               |
| Add site<br>3. Memilih paket (I<br>Not sure where to start?<br>Get started for free.<br>Free        | Gambar 13. Form Add site<br>Plan), pilih Free \$0, lalu Cont<br>Cloudflare for Individuals is built on our<br>global network. This package is ideal for<br>people with personal or hobby projects that<br>aren't business-critical. | <b>Core Features:</b><br>DDoS attack mitigation<br>Global Content Delivery Network<br>Support via community and develope                  |
| Add site<br>3. Memilih paket (I<br>Not sure where to start?<br>Get started for free.<br>Free<br>\$0 | Gambar 13. Form Add site<br>Plan), pilih Free \$0, lalu Cont<br>Cloudflare for Individuals is built on our<br>global network. This package is ideal for<br>people with personal or hobby projects that<br>aren't business-critical. | <b>Core Features:</b><br>DDoS attack mitigation<br>Global Content Delivery Network<br>Support via community and develope<br>documentation |

Gambar 14. Paket Free layanan Cloudflare

Continue

- 3. Xftp terbuka dan login ke server sesuai dengan akses SSH yang digunakan di Xshell. Kolom sebelah kiri adalah data yang berada di lokal. Kolom sebelah kanan adalah data yang berada di server.
- 4. Untuk transfer file dari lokal ke server, klik kanan pada file yang ada di lokal yang ingin ditransfer dan pilih menu Transfer. Begitu juga sebaliknya untuk transfer file dari server ke lokal.

| 🕢 Test - ) | (ftp 7 (Free for H | Home/School)     |                  |             |                   |                    | <u>100</u> |         | ×             |
|------------|--------------------|------------------|------------------|-------------|-------------------|--------------------|------------|---------|---------------|
| File Ec    | lit View Co        | mmands Too       | ls Window        | Help        |                   |                    |            |         |               |
| 🕴 📮 🖿      | -   % %            | - 🔍 - 💭          | 🖹 🖻 🛛 🚅          | (自意)(       | ) -   🥑 📴   🎄   🥝 | ) <b>(</b>         |            |         | -             |
| 🦀 sftp:    | //147.182.233.3    | 1:51234          |                  |             |                   | musa               | Pas        | sword   |               |
| 🛼 To ad    | d the current se   | ession, click on | the left arrow b | outton.     |                   |                    |            |         |               |
| • Test     | ×                  |                  |                  | <           | server ×          |                    |            |         | $\rightarrow$ |
| ← - →      | C:\Users           | \HP\Desktop\T    | est ∨            | 🛧 • 🕅 C     | • + • • • 🚺 /hc   | me/musa            | ~          | * •     |               |
| Name       | ^                  | Size             | Туре             | Modified    | Name              | Size               | Туре       | Modifie | ed            |
|            |                    |                  | File folder      |             |                   |                    |            |         |               |
| hellowo    | rld                | 0 Bytes          | Text Docu        | 21/12/2021, | 5: helloworld.txt | 0 Bytes            | Text Docu  | 21/12/2 | 021, 5:4      |
|            |                    |                  |                  |             |                   | 0                  |            |         |               |
|            | Kom                | iputer Lok       | al               |             |                   | Server             |            |         |               |
|            |                    |                  |                  |             |                   |                    |            |         |               |
| <          |                    |                  |                  |             |                   |                    |            |         | >             |
| Transfers  | Logs               |                  |                  |             |                   |                    |            |         |               |
| Name       |                    | Stat             | us P             | rogress S   | ze                | Local Path         | <->        | Remot   | e Path        |
|            |                    |                  |                  |             |                   |                    |            |         |               |
|            |                    |                  |                  |             |                   |                    |            |         |               |
| <          |                    |                  |                  |             |                   |                    |            |         | >             |
| Ready      |                    |                  |                  |             | Binary            | 1 Object(s) are se | lected     | D Bytes |               |

Gambar 37. Koneksi SFTP di Xftp

5. File yang ditransfer ke server tersimpan di folder home. File tersebut dapat dipindahkan ke folder lain sesuai dengan kebutuhan melalui SSH.

### Transfer File di Linux

Transfer file di Linux dapat menggunakan SCP melalui command line. Misalnya transfer file.txt ke server dan dapat langsung memanfaatkan config dari SSH client. File yang ditransfer tersimpan di folder home.

```
scp file.txt server:~/
```

Untuk transfer direktori perlu menambahkan opsi -r untuk recursive.

```
scp -r folder-data server:~/
```

# BAGIAN 6 TRANSFER FILE

Fungsi utama dari SSH adalah untuk remote server, tetapi selain itu dapat berfungsi juga untuk melakukan transfer file antara komputer lokal (client) dengan server. Transfer file melalui SSH dapat dilakukan dengan menggunakan dua protokol yaitu SFTP (SSH File Transfer Protocol) dan SCP (Secure Copy Protocol).

### Transfer File di Xftp

Xftp merupakan aplikasi FTP/SFTP client untuk Windows yang juga bagian dari produk NetSarang. Xshell dapat dikombinasikan dengan Xftp untuk memudahkan proses transfer file.

- 1. Buka Xshell dan login ke server.
- 2. Klik icon Xftp pada toolbar Xshell atau CTRL+ALT+F (New File Transfer) untuk membuka aplikasi Xftp dan langsung melakukan login ke server, siap untuk transfer file.

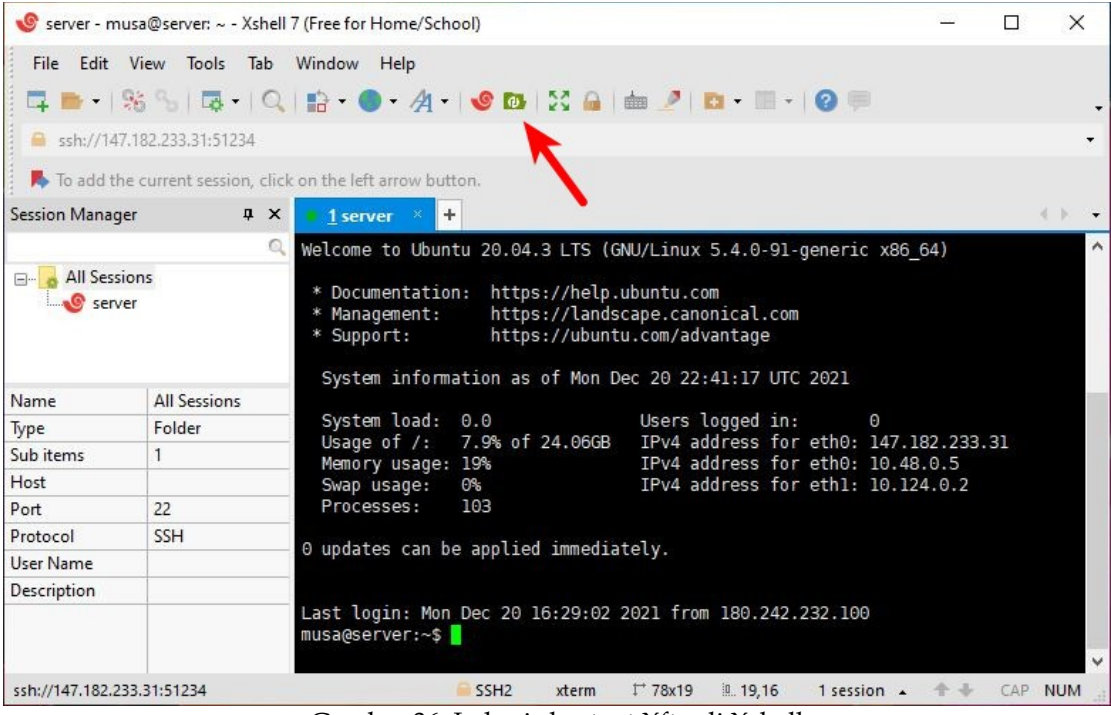

Gambar 36. Lokasi shortcut Xftp di Xshell

musa@laptop:~\$ ssh server

```
musa@laptop:~$ ssh server
Welcome to Ubuntu 20.04. KITS (GNU/Linux 5.4.0-91-generic x86_64)
 * Documentation: https://helo.ubuntu.com
 * Management: https://landscape.canonical.com
* Support: https://ubuntu.com/advantage
  System information as of Mon Dec 20 16:29:01 UTC 2021
  System load: 0.13
                                  Users logged in: 1
  Usage of /: 7.9% of 24.06GB IPv4 address for eth0: 147.182.233.31
  Memory usage: 20%
                                  IPv4 address for eth0: 10.48.0.5
  Swap usage: 0%
                                  IPv4 address for eth1: 10.124.0.2
  Processes:
               109
0 updates can be applied immediately.
Last login: Mon Dec 20 16:28:45 2021 from 180.242.232.100
musa@server:~$
```

Gambar 35. Login SSH dengan nama host

|                                                         |                                                                                    | 1.25   |
|---------------------------------------------------------|------------------------------------------------------------------------------------|--------|
| Remote Host:                                            | 147.182.233.31:51234 (server)                                                      | 0      |
| Login Name:                                             | musa                                                                               | 1 East |
| Server Type:                                            | SSH2, OpenSSH_8.2p1 Ubuntu-4ubuntu0.3                                              | e      |
| Select a proper<br>pelow and pro<br>Passwop<br>Proceed: | er user authentication method among the me<br>wide necessary information to login. | thods  |
| ) P <u>u</u> blic Key                                   | K                                                                                  |        |
| User <u>K</u> ey:                                       | key-server V                                                                       | Browse |
| Passp <u>h</u> rase:                                    |                                                                                    |        |
| Kevboard Int                                            | eractive                                                                           |        |
|                                                         | d input for user authentication                                                    |        |
| Use keyboar                                             | a inpaction user audiencicación,                                                   |        |
| Use keyboar                                             | sword                                                                              |        |

Gambar 34. SSH User Authentication dengan Public Key

#### Login SSH dengan Key di Linux

Untuk memudahkan login SSH dengan key di Linux tanpa harus mengetik perintah yang cukup panjang, gunakan file config SSH client.

1. Membuat file config di client.

```
musa@laptop:~$ nano .ssh/config
```

2. Masukkan konfigurasi yang berisi nama host, IP address, file private key, nomor port, dan user yang digunakan.

```
Host server
HostName 147.182.233.31
IdentityFile /home/musa/.ssh/key-server
IdentitiesOnly=yes
Port 51234
User musa
```

3. Login dengan perintah ssh diikuti dengan nama host sesuai yang telah dibuat di dalam file config.

#### Mengirim Public Key Secara Otomatis

Cara ini digunakan di Linux dan masih bisa login dengan memakai password. Jangan lupa tambahkan opsi -p jika sudah mengubah nomor port SSH.

```
ssh-copy-id -i ~/.ssh/key-server musa@147.182.233.31 -p 51234
```

#### Mengaktifkan Login SSH dengan Key

1. Buka file konfigurasi SSH server.

```
sudo nano /etc/ssh/sshd_config
```

2. Ubah nilai PasswordAuthentication menjadi no.

PasswordAuthentication no

- 3. Simpan.
- 4. Restart SSH service.

sudo systemctl restart ssh

#### Login SSH dengan Key di Xshell

Klik nama session server yang ingin di-remote, Xshell secara otomatis mendeteksi apakah metode authentication bisa menggunakan password atau harus menggunakan key. Pilih key yang telah dibuat dan telah dimasukkan ke server.

#### Membuat Key di Linux

- 1. Jalankan perintah ssh-keygen.
- 2. Masukkan path folder yang akan menjadi tempat penyimpanan file key. Defaultnya di /home/user/.ssh lalu diikuti dengan nama file key misalnya key-server.

musa@laptop:~\$ ssh-keygen

Generating public/private rsa key pair.

```
Enter file in which to save the key (/home/musa/.ssh/id_rsa):
/home/musa/.ssh/key-server
```

- 3. Tidak harus mengisikan passphrase, Enter.
- 4. Hasil generate akan membuat dua buah file key yaitu private key (key-server) dan public key (key-server.pub). Tampilkan isi file public key dengan perintah cat dan copy isinya jika ingin menggunakan cara manual mengirim file public key ke server.

musa@laptop:~\$ cat ~/.ssh/key-server.pub

#### Mengirim Public Key Secara Manual

Public key harus dikirim atau disimpan di server, tepatnya di dalam folder /home/user/.ssh dengan nama file authorized\_keys. Cara manual mengirim public key yaitu dengan membuat folder dan file yang dibutuhkan lalu paste public key yang telah di-copy sebelumnya. Cara ini digunakan jika memakai Windows client atau sudah tidak bisa lagi login dengan password.

- 1. Buat folder **.ssh** di dalam folder home.
- 2. Buat file authorized\_keys dengan nano.
- 3. Paste public key lalu simpan dan keluar dari nano.
- 4. Ubah permission folder .ssh menjadi 700.
- 5. Ubah permission file authorized\_keys menjadi 600.

```
mkdir ~/.ssh
nano ~/.ssh/authorized_keys
chmod 700 ~/.ssh
chmod 600 ~/.ssh/auhtorized_keys
```

4. Berikan Key Name misal key-server, lalu Finish, Yes.

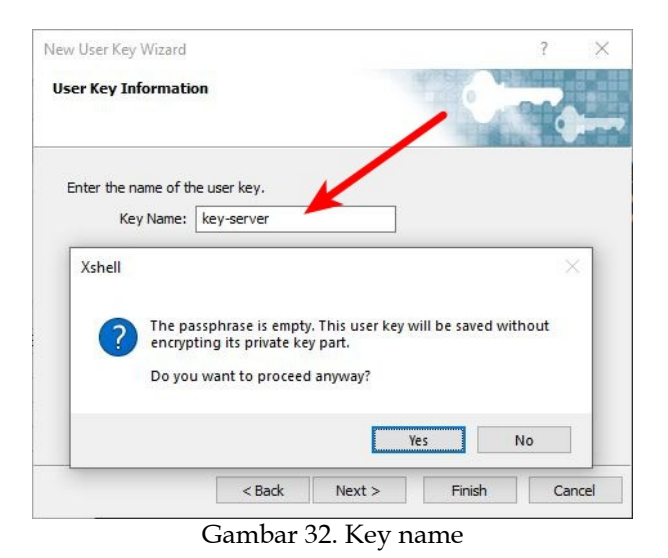

- 5. Klik nama key, lalu Properties.
- 6. Klik tab Public Key, lalu copy key yang ada di kolom. Lalu OK, Close.

|                                                                                                    | Туре                                                                                | Length                                                                                                    | Gene                                                           | rate                    |
|----------------------------------------------------------------------------------------------------|-------------------------------------------------------------------------------------|----------------------------------------------------------------------------------------------------|----------------------------------------------------------------|-------------------------|
| key-server                                                                                                    | RSA                                                                                 | 2048 bits                                                                                                    | Prop                                                           | erties                  |
| key-server Properties                                                                                                    |                                                                                     |                                                                                                    | ?                                                              | ×                       |
| General Public Key                                                                                                    |                                                                                     |                                                                                                    |                                                                |                         |
| Public Key Format:                                                                                                    |                                                                                     | SSH2 - OpenSSH                                                                                                   |                                                                | ~                       |
| BZ9ZV/YUYLMXhgw2                                                                                                    | U                                                                                   |                                                                                                    |                                                                |                         |
| +ysx58DDH6UdNĔCa<br>dGQfugfKAPKyung5p<br>YVpx/0kGh9JISr453f4<br>+8YUas66CWoXr78D<br>hIZDJ8D1doDF/9WZ<br>7IRtxoKssv5A4tiu44FC<br>2048-122021 | csuYy/RQzUd<br>BHOZQwp7a<br>TYbb7FZNgh<br>VlycaAJSUQ<br>Y/88zM/Xkb5<br>ljyQktyOpuZa | IBohDWxTOPsDJKF<br>UpBcNtSsJ3hgwkhY<br>n6pp9jrQ8WBA<br>TRB2YDa408QolOY,<br>56uA26tEJoD5vz2oA<br>oTn01dYZzxH6Y9Im | PN5PtsK3vv<br>x3o2ADfs2<br>Jzz3vDzib2<br>A0zDHkHv<br>PT6w== rs | w<br>bx<br>0<br>/0<br>a |

Gambar 33. Public Keys

2. Lalu Key Type dan Key Length pakai default saja, klik Next.

| lew User Key Wizard                               |                                    |                                     | and the second   | ?           | ×     |  |
|---------------------------------------------------|------------------------------------|-------------------------------------|------------------|-------------|-------|--|
| Key Generation Parameters                         |                                    |                                     |                  |             | -•    |  |
| Availability of key types only the RSA algorithm. | is determined l<br>SSH2 can utiliz | by the SSH protoc<br>all key types. | ol version. SSH1 | can utilize |       |  |
| Key Type:                                         | RSA                                | ~                                   |                  |             |       |  |
| Longer keys are more se                           | cure. The opti                     | mal key length for                  | most applicaton  | s is 1024 b | iits. |  |
| Key Length:                                       | 2048                               | → Bits                              |                  |             |       |  |
|                                                   |                                    |                                     |                  |             |       |  |
| Click Next to create a pu                         | ublic key.                         |                                     |                  |             |       |  |
| Click Next to create a pu                         | ıblic key.                         |                                     |                  |             |       |  |

Gambar 30. Key Generation Parameters

3. Akan di-generate RSA key, setelah selesai klik Next.

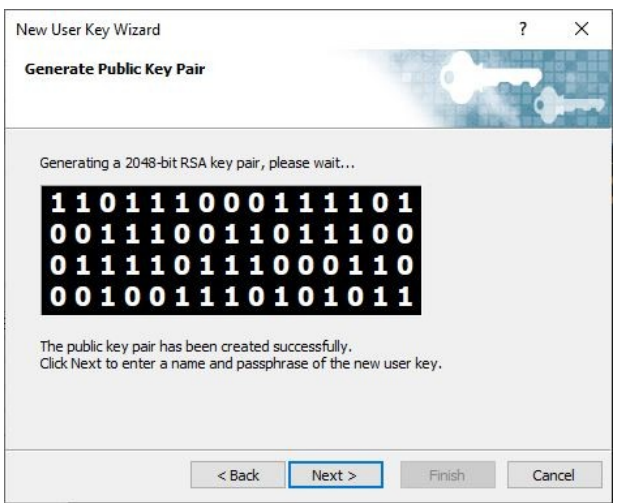

Gambar 31. Generate Public Key

Membuat file konfigurasi WordPress wp-config.php yang memuat koneksi ke database.

```
sudo wp config create \
--dbname="nama_db" \
--dbuser="user_db" \
--dbpass="pass_db" \
--dbhost="localhost" \
--allow-root
```

Menjalankan perintah instalasi, mendefinisikan URL akses WordPress, admin user, admin password, admin email, dan title website.

```
sudo wp core install \
--url="https://www.domain.com" \
--title="Judul Website" \
--admin_user="admin_user" \
--admin_password="admin_password" \
--admin_email="admin@email.com" \
--allow-root
```

Menghapus file index.html yang sebelumnya dibuat untuk pengujian virtual host.

```
sudo rm index.html
```

Mengubah ownership folder document root.

```
sudo chown -R www-data:www-data /var/www/domain.com
```

Menguji hasil instalasi WordPress, browse http://domain.com.

# BAGIAN 11 WORDPRESS

<u>WordPress</u> adalah Content Management System (CMS) yang paling populer di dunia, dikembangkan dengan menggunakan bahasa pemrograman PHP dan MySQL/MariaDB database. WordPress dapat dimanfaatkan untuk berbagai kebutuhan jenis website seperti blog, media online, website profil perusahaan atau profil institusi pendidikan, sampai menjadi toko online.

## Instalasi WordPress dengan WP-CLI

Semua kebutuhan untuk instalasi WordPress sudah terpasang, yaitu web server, database, PHP engine, dan domain yang dilengkapi dengan sertifikat SSL (HTTPS). Langkah selanjutnya adalah instalasi WordPress dengan menggunakan command line tool untuk WordPress yaitu WP-CLI.

<u>WP-CLI</u> adalah aplikasi tool WordPress berbasis command line interface yang berfungsi untuk melakukan setting WordPress, seperti install WordPress, manajemen plugin dan theme. WP-CLI dikembangkan dengan tujuan untuk membantu mempercepat alur kerja dari seorang WordPress developer.

Download wp-cli.phar.

sudo curl -0 https://raw.githubusercontent.com/wp-cli/builds/ghpages/phar/wp-cli.phar

Memberikan permission execute dan memindahkannya ke folder bin.

```
sudo chmod +x wp-cli.phar
```

```
sudo mv wp-cli.phar /usr/local/bin/wp
```

Berpindah ke folder document root.

cd /var/www/domain.com

Download WordPress core.

sudo wp core download --allow-root

```
server {
    listen 80;
    server_name www.domain.com domain.com;
    return 301 https://www.domain.com$request_uri;
}
```

Restart service Nginx.

sudo systemctl restart nginx

Browse http://domain.com, secara otomatis redirect ke https://domain.com.

Mengubah konfigurasi dengan menambahkan SSL dan redirect HTTP ke HTTPS.

```
server {
   listen 443 ssl;
    server_name www.domain.com domain.com;
    ssl_certificate /etc/ssl/domain/domain.com-cert.pem;
    ssl_certificate_key /etc/ssl/domain/domain.com-key.pem;
    include /etc/ssl/options-ssl-nginx.conf;
    root /var/www/domain.com;
    index index.php index.html index.htm;
    location / {
      try_files $uri $uri/ /index.php?$query_string;
    }
    location ~ \.php$ {
      try_files $fastcgi_script_name =404;
      include fastcgi_params;
      fastcgi_pass unix:/run/php/php7.4-fpm.sock;
      fastcgi_index index.php;
      fastcgi_param DOCUMENT_ROOT
                                     $realpath_root;
      fastcgi_param SCRIPT_FILENAME
$realpath_root$fastcgi_script_name;
    }
    access_log /var/log/nginx/domain.com_access.log;
    error_log /var/log/nginx/domain.com_error.log;
}
```

```
RewriteRule ^ https://%{SERVER_NAME}%{REQUEST_URI}
[END,NE,R=permanent]
</VirtualHost>
```

Mengaktifkan module SSL, rewrite, virtual host, dan restart Apache.

```
sudo a2enmod ssl rewrite
sudo a2ensite domain.com-ssl.conf
sudo systemctl restart apache2
```

Browse http://domain.com, secara otomatis redirect ke https://domain.com.

### Konfigurasi SSL di Nginx

Membuat file options-ssl-nginx.conf.

```
sudo nano /etc/ssl/options-ssl-nginx.conf
```

Masukkan konfigurasi berikut.

```
ssl_session_cache shared:nginx_SSL:10m;
ssl_session_timeout 1440m;
ssl_session_tickets off;
ssl_protocols TLSv1.2 TLSv1.3;
ssl_prefer_server_ciphers off;
ssl_ciphers "ECDHE-ECDSA-AES128-GCM-SHA256:ECDHE-RSA-AES128-GCM-
SHA256:ECDHE-ECDSA-AES256-GCM-SHA384:ECDHE-RSA-AES256-GCM-
SHA384:ECDHE-ECDSA-CHACHA20-POLY1305:ECDHE-RSA-AES256-GCM-
SHA384:ECDHE-RSA-AES128-GCM-SHA256:DHE-RSA-AES256-GCM-
SHA384:ECDHE-RSA-AES128-GCM-SHA256:DHE-RSA-AES256-GCM-
SHA384:ECDHE-RSA-AES128-GCM-SHA256:DHE-RSA-AES256-GCM-
SHA384:ECDHE-RSA-AES128-SHA";
ssl_dhparam /etc/ssl/dhparam.pem;
```

Membuka file konfigurasi server block domain.com.conf.

sudo nano /etc/nginx/sites-available/domain.com.conf

Masukkan konfigurasi berikut.

```
<IfModule mod_ssl.c>
<VirtualHost *:443>
   ServerName www.domain.com
   ServerAlias domain.com
   DocumentRoot /var/www/domain.com
   <Directory /var/www/domain.com>
        Options -Indexes +FollowSymLinks +MultiViews
        AllowOverride All
        Require all granted
   </Directory>
   ErrorLog /var/log/apache2/domain.com_error.log
   CustomLog /var/log/apache2/domain.com_access.log combined
   SSLCertificateFile /etc/ssl/domain.com/domain.com-cert.pem
   SSLCertificateKeyFile /etc/ssl/domain.com/domain.com-key.pem
   Include /etc/ssl/options-ssl-apache.conf
</VirtualHost>
</IfModule>
```

Membuka file konfigurasi virtual host port 80 (HTTP).

sudo nano /etc/apache2/sites-available/domain.com.conf

Menambahkan konfigurasi redirect HTTP ke HTTPS.

```
<VirtualHost *:80>
ServerName www.domain.com
ServerAlias domain.com
RewriteEngine on
RewriteCond %{SERVER_NAME} =www.domain.com
```

Di server, membuat file untuk Private Key, lalu paste keynya.

sudo nano /etc/ssl/domain.com/domain.com-key.pem

Di Cloudflare, klik OK.

Di server, generate dhparam.pem.

sudo openssl dhparam -out /etc/ssl/dhparam.pem 2048

## Konfigurasi SSL di Apache

Membuat file options-ssl-apache.conf.

```
sudo nano /etc/ssl/options-ssl-apache.conf
```

Masukkan konfigurasi berikut.

| SSLEngine on                                                                                                    |                                                                                                    |  |  |  |
|----------------------------------------------------------------------------------------------------|----------------------------------------------------------------------------------------------------|--|--|--|
| SSLProtocol                                                                                                    | all -SSLv2 -SSLv3                                                                                                    |  |  |  |
| SSLCipherSuite<br>CHACHA20-POLY1305:ECDHE-<br>GCM-SHA256:ECDHE-ECDSA-A<br>SHA384:DHE-RSA-AES128-GC<br>ECDSA-AES128-SHA256:ECDH<br>SHA:ECDHE-RSA-AES256-SHA<br>AES256-SHA384:ECDHE-ECDSA<br>AES128-SHA256:DHE-RSA-AE<br>AES256-SHA:ECDHE-ECDSA-E<br>RSA-DES-CBC3-SHA:AES128-<br>SHA256:AES256-SHA256:AES | ECDHE-ECDSA-CHACHA20-POLY1305:ECDHE-RSA-<br>-ECDSA-AES128-GCM-SHA256:ECDHE-RSA-AES128-<br>AES256-GCM-SHA384:ECDHE-RSA-AES256-GCM-<br>CM-SHA256:DHE-RSA-AES256-GCM-SHA384:ECDHE-<br>HE-RSA-AES128-SHA256:ECDHE-ECDSA-AES128-<br>A384:ECDHE-RSA-AES128-SHA:ECDHE-ECDSA-<br>SA-AES256-SHA:ECDHE-RSA-AES256-SHA:DHE-RSA-<br>ES128-SHA:DHE-RSA-AES256-SHA256:DHE-RSA-<br>DES-CBC3-SHA:ECDHE-RSA-DES-CBC3-SHA:EDH-<br>-GCM-SHA256:AES256-GCM-SHA384:AES128-<br>S128-SHA:AES256-SHA:DES-CBC3-SHA:DSS |  |  |  |
| SSI HononCinbenOnden                                                                                                    |                                                                                                    |  |  |  |
| SSL Compression                                                                                                    | off                                                                                                    |  |  |  |
| SSLOptions +StrictRequire                                                                                                    |                                                                                                    |  |  |  |
| SSLOpenSSLConfCmd DHParameters "/etc/ssl/dhparam.pem"                                                                                                    |                                                                                                    |  |  |  |

Membuat file konfigurasi virtual host untuk port 443 (HTTPS).

sudo nano /etc/apache2/sites-available/domain.com-ssl.conf

Lalu copy Origin Certificate dengan mengklik Click to copy.

Origin Certificate ①

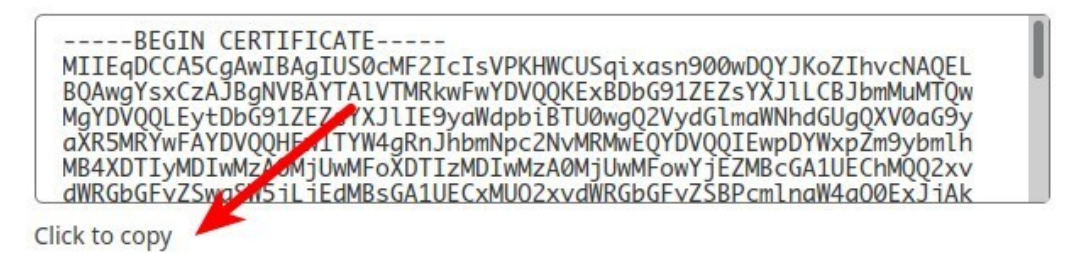

Gambar 52. Origin Certificate

Di server, membuat folder untuk menyimpan SSL.

sudo mkdir /etc/ssl/domain.com

Lalu membuat file dengan nano, paste Origin Certificate.

sudo nano /etc/ssl/domain.com/domain.com-cert.pem

Di Cloudflare, copy Private Key.

#### Private Key ①

Copy the contents of your private key below to your web server and set file permissions such that only your http server can access it. Additionally, you can optionally encrypt this file and provide a password to decrypt it during your origin web server startup. The private key data will not be stored at Cloudflare and will no longer be accessible once the creation is complete. Please make sure you have a local copy of this key.

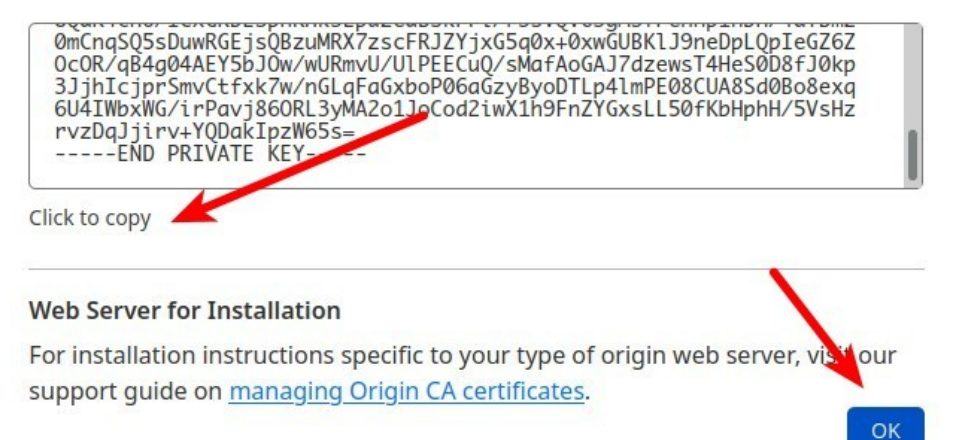

Gambar 53. Private Key

Masukkan scriptnya.

```
#!/bin/bash
clear
cd /var/www
tar czvf /backup/domain.com/domain.com-$(date +%d%m%Y).tar.gz
domain.com
mysqldump --defaults-extra-file=/backup/nama_db.cnf nama_db | gzip
> /backup/domain.com/nama_db-$(date +%d%m%Y).sql.gz
find /backup/domain.com -type f -mtime +1 -delete
```

Proses yang dikerjakan oleh script di atas adalah membuat backup file website dan database dalam format kompresi .tar.gz. Nama filenya ditambahkan tanggal backup sehingga tidak tertimpa file backup sebelumnya, misalnya mau backup per hari. Baris paling akhir, menghapus file backup yang umurnya sudah lewat satu hari agar tidak terlalu banyak menyimpan file backup yang dapat mengakibatkan disk kepenuhan.

Mengubah permission backup-local.sh.

chmod 700 /backup/backup-local.sh

Menjalankan backup-local.sh.

```
/backup/backup-local.sh
```

Memverifikasi hasil backup dengan cara menampilkan isi folder backup.

```
ls -lh /backup/domain.com
```

# Backup ke Google Drive

Setelah backup ke local disk berhasil, selanjutnya mentransfer file hasil backup ke Google Drive. Untuk backup ke Google Drive menggunakan <u>rclone</u> dan bash script.

#### Install rclone

- 1. Browse <u>Google Drive</u>, buat folder misal Backup-VPS.
- 2. Masuk ke folder Backup-VPS, lihat folder ID di address bar. Folder ID tersebut nantinya dibutuhkan pada saat konfigurasi rclone.

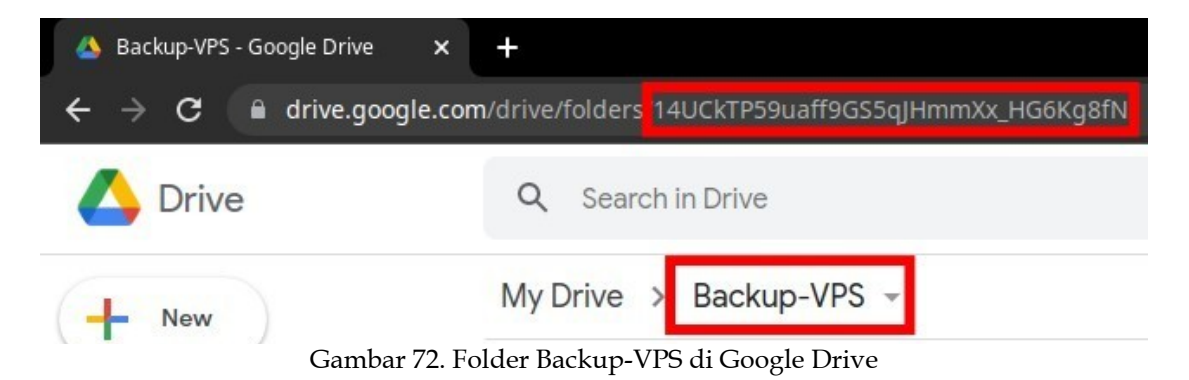

3. Install rclone di server

curl https://rclone.org/install.sh | sudo bash

- 4. Install juga rclone di PC desktop untuk kebutuhan authorize ke Google Drive.
- 5. Membuat konfigurasi rclone.

```
rclone config
```

5. Hasilnya seperti di bawah ini. Jawab n untuk membuat New remote.

```
No remotes found - make a new one

n) New remote

s) Set configuration password

q) Quit config

n/s/q> n
```

6. Masukkan nama remotenya, misal my-gdrive.

name> my-gdrive

7. Memilih cloud storage provider, masukkan 17 untuk Google Drive. Nomor ini dapat berubah, tergantung versi rclone yang digunakan.